# User Guide: Change Password for eSOMS Admin / User Accounts

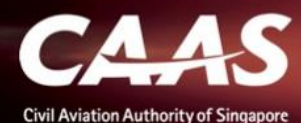

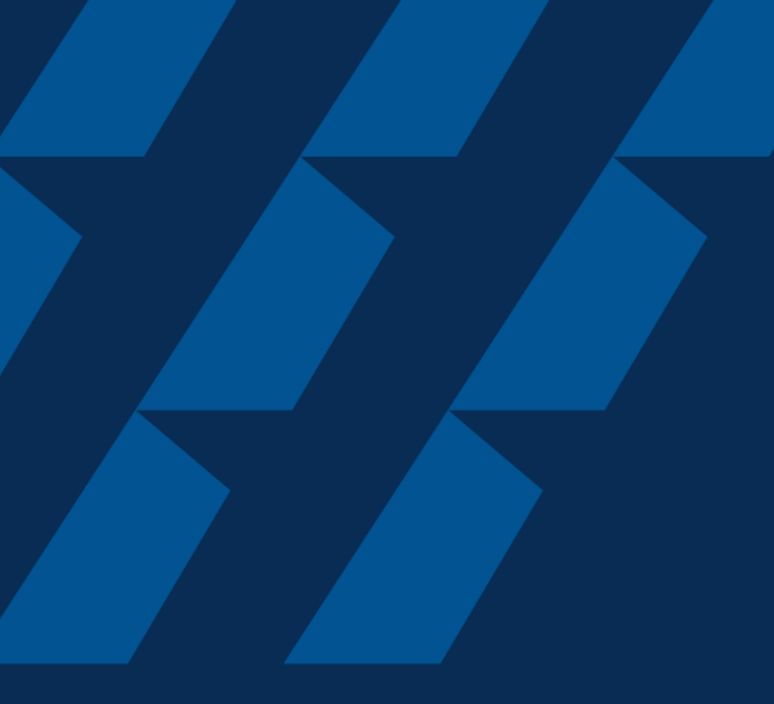

## Login via <u>eSOMSPass</u>

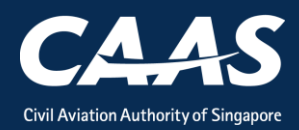

### Step 1: Select 'eSOMSPass Login' method

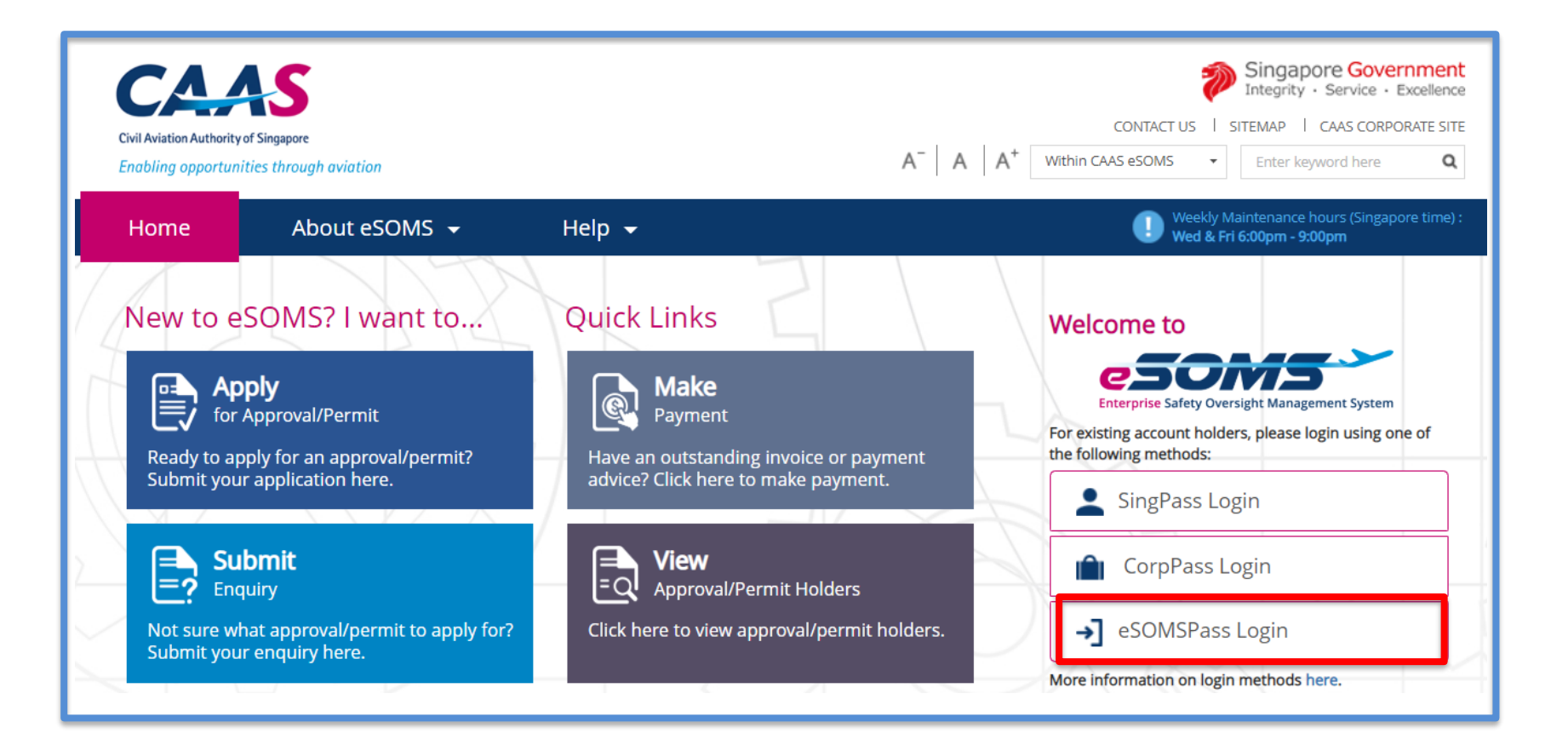

#### Step 2: Once logged on to homepage, select 'My Profile' under 'Profile Settings'

| Enterprise Safety Oversight Management System |                                                 |  |  |
|-----------------------------------------------|-------------------------------------------------|--|--|
| Home                                          | Home                                            |  |  |
| Search Portal                                 | Welcome back, System Administrator!             |  |  |
| <ul> <li>Profile Settings</li> </ul>          | Please click on the links on the left to begin. |  |  |
| My Organisation                               |                                                 |  |  |
| Create Profiles                               |                                                 |  |  |
| Search & Manage Profiles                      |                                                 |  |  |
| My Profile                                    |                                                 |  |  |
|                                               |                                                 |  |  |
|                                               |                                                 |  |  |
|                                               |                                                 |  |  |
|                                               |                                                 |  |  |
|                                               |                                                 |  |  |

#### Step 3: Scroll down to 'Security' drop-down tab and select 'Update Password'

| Enterprise Safety Oversight Management Syste | em                                     |                         | â A <del>I</del>                                        |  |
|----------------------------------------------|----------------------------------------|-------------------------|---------------------------------------------------------|--|
| Home                                         | Home Update Operator My Profile        |                         | ▼                                                       |  |
| Search Portal                                | Operator ID<br>test.thomasheenan_admin |                         | í                                                       |  |
| <ul> <li>Profile Settings</li> </ul>         | CAAS Operator Type                     | 2-Factor Authentication | 2-Factor Authentication is Mandatory for External Users |  |
| My Organisation                              | External                               | true                    |                                                         |  |
| Create Profiles                              | > PROFILE                              |                         |                                                         |  |
| Search & Manage Profiles                     | ✓ SECURITY                             |                         |                                                         |  |
| My Profile                                   | Access Settings                        |                         |                                                         |  |
|                                              | Force password change on next login    |                         |                                                         |  |
|                                              | Disable Operator                       |                         |                                                         |  |
|                                              | Reset Password                         |                         |                                                         |  |
|                                              | Update password                        |                         |                                                         |  |
|                                              |                                        |                         |                                                         |  |
|                                              | Cancel                                 |                         | Save                                                    |  |

#### Step 4: Input New Password and select 'Submit'

| ystem                                                                                                    |                  |                                                                                                   | <u></u> | AH  |
|----------------------------------------------------------------------------------------------------|------------------|---------------------------------------------------------------------------------------------------|---------|-----|
| Home Update Oper                                                                                                    | ator My Profile  |                                                                                                   |         | •   |
| External                                                                                                    |                  | true                                                                                              |         |     |
| > PROFILE                                                                                                    |                  |                                                                                                   |         |     |
| <ul> <li>sECURITY</li> <li>Access Settings</li> <li>Force password char</li> <li>Disable Operator</li> <li>Reset Password</li> <li>Update password</li> </ul> | ge on next login | Change Operator ID Password × Old Password New Password Confirm New Password Confirm New Password |         |     |
| Access Group<br>Access Group Exter<br>Org Administrat<br>Cancel                                                                                               | nal*<br>or V     | User Portal*<br>External User - Org Admin •                                                       | S       | ave |

CAAS A guide for changing password (Local) 6

Step 5: Upon successful submission, a reminder to 'Save' your changes will appear.

| CSOCHS<br>Enterprise Safety Oversight Management System | n                                                                                                    | â | AH  |
|---------------------------------------------------------|----------------------------------------------------------------------------------------------------|---|-----|
| Home                                                    | Home Update Operator                                                                                                    |   | T   |
| Search Portal                                           | Disable Operator                                                                                                    |   | Î   |
| — Profile Settings                                      | Reset Password                                                                                                    |   |     |
| My Organisation                                         | Update password                                                                                                    |   |     |
| Create Profiles                                         |                                                                                                    |   |     |
| Search & Manage Profiles                                | Access Group                                                                                                    |   |     |
| My Profile                                              | Access Group External *     Change Operator ID Password Message     ×       Image: Comparison of the state of the state of the sta |   |     |
|                                                         | > HISTORY                                                                                                    |   |     |
|                                                         |                                                                                                    |   |     |
|                                                         | Please click "save" to proceed to change your password.                                                                                                    |   |     |
|                                                         |                                                                                                    |   | ave |

Step 6 (Final): Select 'Save' first, and ensure that the system has successfully updated changes as notified in green.

| Enterprise Safety Oversight Management Syste | m                                          |                         | â 🛯                                                     |
|----------------------------------------------|--------------------------------------------|-------------------------|---------------------------------------------------------|
| Home                                         | Home Update Operator                       |                         | T                                                       |
| Search Portal                                | Profile has been updated successfully.     |                         | ŕ                                                       |
| — Profile Settings                           | Operator ID<br>test.thomasheenan_admin     |                         |                                                         |
| My Organisation                              | CAAS Operator Type                         | 2-Factor Authentication | 2-Factor Authentication is Mandatory for External Users |
| Create Profiles                              | External                                   | true                    |                                                         |
| Search & Manage Profiles                     | ✓ PROFILE                                  |                         |                                                         |
| My Profile                                   | Contact Information                        |                         |                                                         |
|                                              | Choose File No file chosen<br>Upload Image |                         |                                                         |
|                                              | Mr •                                       |                         |                                                         |
|                                              | First name *                               | Last name *             | Save                                                    |